## The Contour Panel

XREC can superimpose up to 32 fields on the same chart. The appearance of each field (i.e. color, line thickness, etc.) is defined by its rank in the display stack. The appearance and behavior of each stack element is defined in the "**Contour**" panel.

The panel is split in 2 parts. The left part shows the selected display stack element. The right part shows all the display attributes that can be set for each element. Basically, the user selects the display stack element to be modified (eg. "Field 1") and sets the attributes. There are 32 elements, one for each field, plus one for the background and one for the grid.

| X xrecContourPanel               |                     |                               |  |  |  |  |  |  |  |  |  |
|----------------------------------|---------------------|-------------------------------|--|--|--|--|--|--|--|--|--|
| Refresh Close                    |                     |                               |  |  |  |  |  |  |  |  |  |
| Background 스<br>Grid             | Color               | white 🗖                       |  |  |  |  |  |  |  |  |  |
| Field 1<br>Field 2<br>Field 3    | Line<br>Thickness   | 1                             |  |  |  |  |  |  |  |  |  |
| Field 4                          | Style               | Full lines 🗖                  |  |  |  |  |  |  |  |  |  |
| Field 6<br>Field 7               | Contours            | According to Display menu 🗖   |  |  |  |  |  |  |  |  |  |
| Field 8<br>Field 9               | Labels              | According to Display menu 💷 🏾 |  |  |  |  |  |  |  |  |  |
| Field 10 -<br>Field 11           | Label<br>Size       | Auto 🖃                        |  |  |  |  |  |  |  |  |  |
| Field 12<br>Field 13<br>Field 14 | Central A<br>Values | ccording to Display menu 💷    |  |  |  |  |  |  |  |  |  |
| Field 15<br>Field 16             | Central val<br>Size | . 10 🗖                        |  |  |  |  |  |  |  |  |  |
| Field 18                         |                     |                               |  |  |  |  |  |  |  |  |  |

One of the major attributes is color. A choice of 9 colors is proposed.

| Color         | white   |       |  |  |  |  |  |  |
|---------------|---------|-------|--|--|--|--|--|--|
| Lino          | black   |       |  |  |  |  |  |  |
| Thickness     | red     | -     |  |  |  |  |  |  |
| 04            | cyan    |       |  |  |  |  |  |  |
| Style         | yellow  | 빋     |  |  |  |  |  |  |
| Contours      | magenta | monu  |  |  |  |  |  |  |
| contours      | green   | merru |  |  |  |  |  |  |
| Labels        | blue    | menu  |  |  |  |  |  |  |
|               | gray    |       |  |  |  |  |  |  |
| Label<br>Size | Auto    |       |  |  |  |  |  |  |

The other element is line thickness. Thicknesses from 1 to 5 can be selected.

| Color      | white    |      |
|------------|----------|------|
| Line       | 1        |      |
| INICKNESS  | 2        |      |
| Style      | 3        | Ľ    |
| Contours   | 4        | meni |
| 0011104110 | <u> </u> |      |

The next element is the contour line styles. The user is given a choice of 4 line dashes, and 3 dash patterns visible only when the values of the field are negative.

| Style    | Full lines |
|----------|------------|
| Contours |            |
| Labels   | (< 0 only) |
| Label    | (< 0 only) |
| Size     | (< 0 only) |

The next part offers an overriding control on the presence / absence of element. For "**Contours**", "**Labels**" and "**Central values**", for a given field rank, the user can choose to obey to the toggles of the "**Display**" menu of the "Control Panel", or to ignore them by either always or never showing an element.

| Contours      | According to Display menu 🗖 |
|---------------|-----------------------------|
| Labels        | Always<br>Never             |
| Label<br>Size | Auto 🗖                      |

In the "Label size" option menu the user can fine tune the size of the labels. "Auto" uses the size defined in the "Legend / interpolation" panel, the other units are fixed pixel sizes.

| Central A 14<br>Values A 14<br>Central val 18<br>Size 24 | Label               | Auto |
|----------------------------------------------------------|---------------------|------|
| Central A 14<br>Values 17<br>Central val 18<br>Size 24   | 3126                | 12   |
| Central val 18<br>Size                                   | Central A           | 14 : |
| Central val 18<br>Size                                   | values              | 17   |
| 04                                                       | Central val<br>Size | 18   |
| 24                                                       |                     | 24 - |

The last item is the "Central value size", that the user can set for each field.

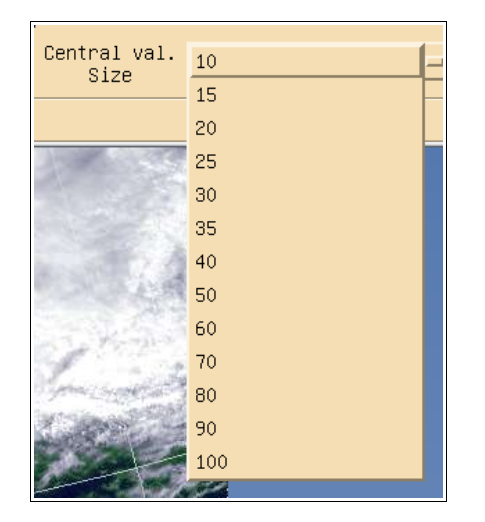

Here are a few examples.

We start with a forecast run from the regional configuration of the GEM model. We display the geopotential at 850 mb for 4 forecast times, 00hr, 06hr, 12hr and 18hr. We superimpose the 4 fields, and put the "Colors" option off from the display menu. This is what xrec gives us by default.

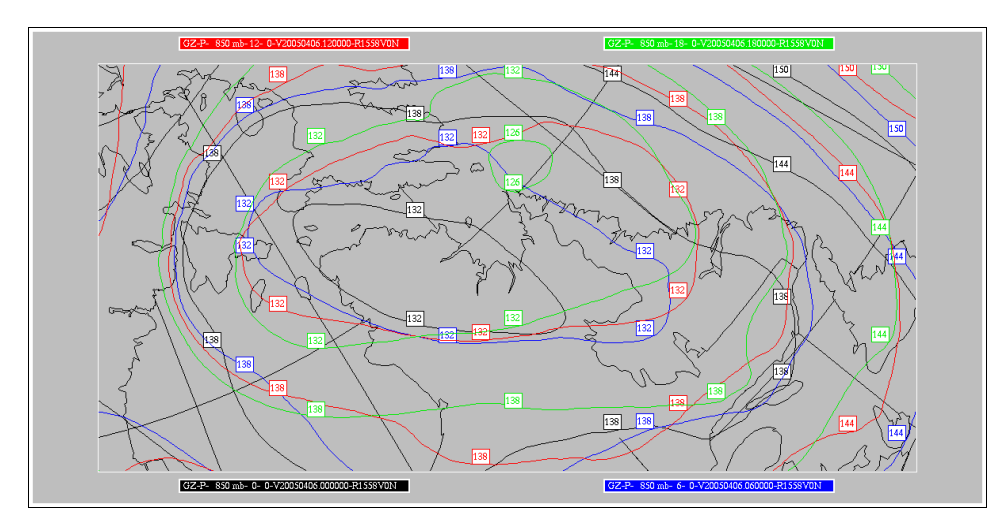

We can make this chart more legible by setting the background to white and the line thicknesses of the 0 hr field to 2. Here are the different settings for the contour panel.

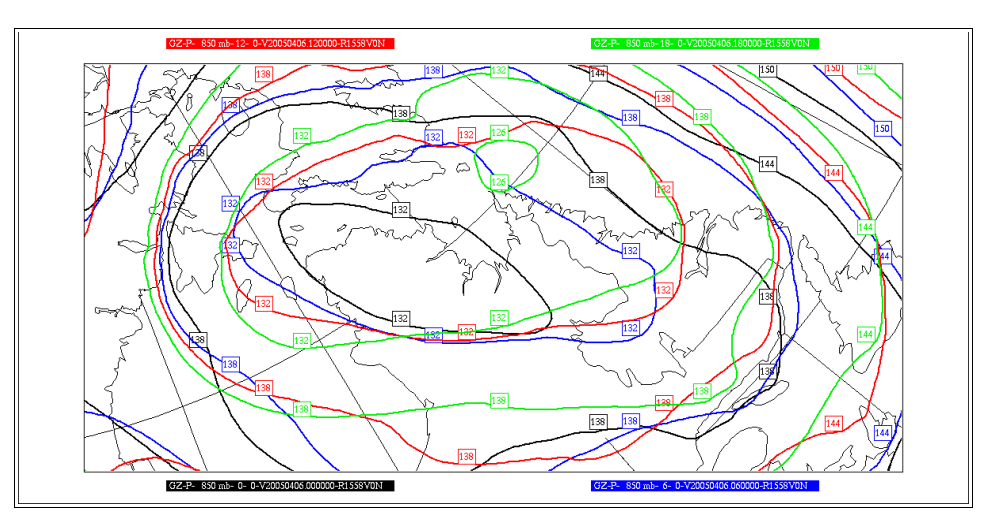

|                      |                    | Refresh Close               |                                           | Refresh Close             | Refresh Close Refresh C                                                                                                    | Refresh Close                                                 |  |  |  |  |
|----------------------|--------------------|-----------------------------|-------------------------------------------|---------------------------|----------------------------------------------------------------------------------------------------|---------------------------------------------------------------|--|--|--|--|
| Background<br>Grid   | Color              | white 🖵                     | Background A Bolor                        | black 🗖                   | ackground 🖞 Color blue 💳 Background 🖓 Color red 📼                                                                                                    | Background A Color green                                      |  |  |  |  |
| Field 1<br>Field 2   | Line               | 1 =                         | Field 1 Line<br>Field 2 Thickness         | 2 =                       | ield 1 Line 2 - Field 1 Line 2 -                                                                                                    | Field 1 Line 2                                                |  |  |  |  |
| Field 3<br>Field 4   | Style              | Full lines 💷                | Field 3<br>Field 4 Style Fu               | ull lines 💷               | ield 3<br>ield 4 Style Full lines - Field 4 Style Full lines -                                                                                                    | Field 3                                                       |  |  |  |  |
| Field 5<br>Field 6   | Contours           | According to Display many   | Field 5                                   | conding to Display many   | ield 5 Field 5 Field 6 Contains According to Display many of Field 6 Contains According to Display many                                                                                                    | Field 5                                                       |  |  |  |  |
| Field 7<br>Field 8   | Lohate             | According to Display menu   | Field 7<br>Field 8                        | conding to Display menu - | ield 7<br>ield 8<br>Labela desending to Display menu 2<br>Field 7<br>Field 8                                                                                                    | Field 7<br>Field 8                                            |  |  |  |  |
| Field 9<br>Field 10  | Labels             | Hecording to Display menu   | Field 9<br>Field 10                       | cording to Display menu   | ield 10 label Field 10 label Field 10 label                                                                                                    | Field 9                                                       |  |  |  |  |
| Field 11<br>Field 12 | Size               | HUTO                        | Field 11 Size                             | HUTO                      | ield 11 Size Huto Field 11 Size Huto                                                                                                    | Field 11 Size Huto                                            |  |  |  |  |
| Field 13<br>Field 14 | Central<br>Values  | According to Display menu 💷 | Field 13 Central Accor<br>Field 14 Values | rding to Display menu 😐   | Ield 13     Central       Ield 14     Values         According to Display menu         Field 13       Field 14         Central       Values         According to Display menu         Field 14         Central | Field 13 Central<br>Field 14 Values According to Display menu |  |  |  |  |
| Field 15<br>Field 16 | Central va<br>Size | al. 20 -                    | Field 15<br>Field 16 Central val.<br>Size | 20                        | ield 15 Central val. 20 - Field 15 Central val. 20 - Size                                                                                                    | Field 15<br>Field 16 Central val. 20                          |  |  |  |  |
| Field 17<br>Field 18 | /                  |                             | Field 17<br>Field 18                      |                           | ield 17 Field 17 Field 17 Field 18 7                                                                                                    | Field 17<br>Field 18                                          |  |  |  |  |

In the following chart, the background color is set to black, the contour lines of "Field 1" are set to white, those of "Field 2" to yellow, those of "Field 3" to red and those of "Field 4" to green. Remark also the different dash patterns for "Field 3" and "Field 4".

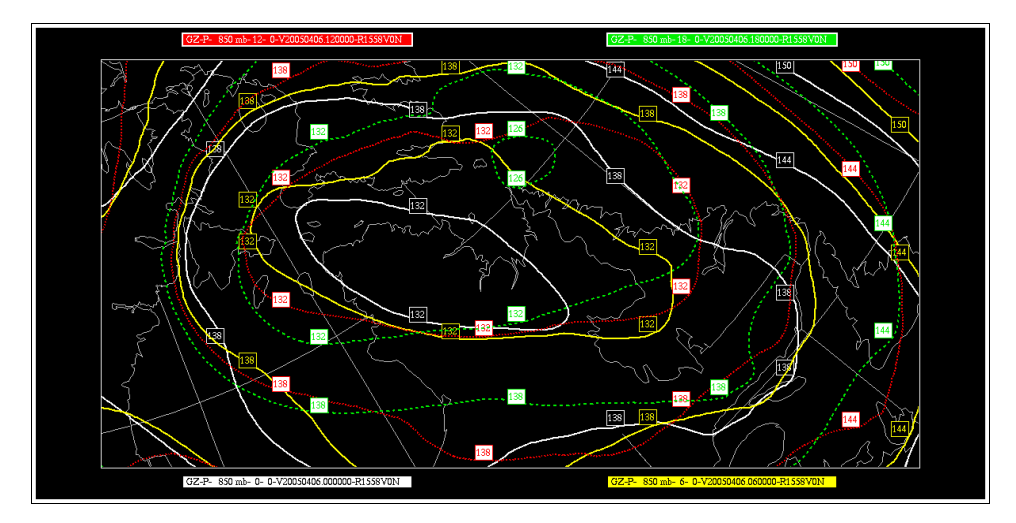

|                                  | Refresh Close                                 | Refresh Close                                            | Refresh Close                                         | Refresh Close                                | Refresh Close                                     |  |  |  |  |
|----------------------------------|-----------------------------------------------|----------------------------------------------------------|-------------------------------------------------------|----------------------------------------------|---------------------------------------------------|--|--|--|--|
| Backsnound<br>Grid               | Color black 📼                                 | Background Color white -                                 | Background Color gellow -                             | Background A Color red 📼                     | Background A Color green                          |  |  |  |  |
| Field 1<br>Field 2               | Line I                                        | Field 2 Thickness 2                                      | Field 1 Line 2 -                                      | Field 1<br>Field 2<br>Thickness 2            | Field 1 Line 2 =                                  |  |  |  |  |
| Field 4<br>Field 5               | Style Full lines                              | Field 4 Style Full lines                                 | Field 3<br>Field 5                                    | Field 4 Style                                | Field 3<br>Field 5 Style                          |  |  |  |  |
| Field 6<br>Field 7               | Contours According to Display menu =          | Field 6<br>Field 7<br>Contours According to Display menu | Field 6 Field 7 Contours Always -                     | Field 6 Field 7 Contours Always -            | Field 6 Field 7 Contours Always                   |  |  |  |  |
| Field 8<br>Field 9               | Labels According to Display menu -            | Field 8 Labels According to Display menu -               | Field 8<br>Field 9 Labels According to Display menu - | Field 8 Labels According to Display menu -   | Field 8 Labels According to Display menu -        |  |  |  |  |
| Field 10<br>Field 11<br>Field 12 | Label Auto                                    | Field 11 Label Auto                                      | Field 10 Label Auto                                   | Field 10 Label Auto                          | Field 11 Field 12 Label Auto                      |  |  |  |  |
| Field 13<br>Field 14             | Central<br>Values According to Display menu - | Field 13 Central Values According to Display menu =      | Field 13 Central Values According to Display menu     | Field 13 Central According to Display menu - | Field 13 Central Values According to Display menu |  |  |  |  |
| Field 15<br>Field 16<br>Field 17 | Central val. 20                               | Field 15<br>Field 16<br>Field 17                         | Field 15 Central val. 20 -                            | Field 15 Central val. 20                     | Field 15<br>Field 16<br>Field 17                  |  |  |  |  |
| Field 18                         | 7                                             | Field 18                                                 | Field 18                                              | Field 18                                     | Field 18                                          |  |  |  |  |

In the following chart, the "Contours" attribute is set to "Off" in the "Display" menu, but set at "Always" for fields 2, 3 and 4.

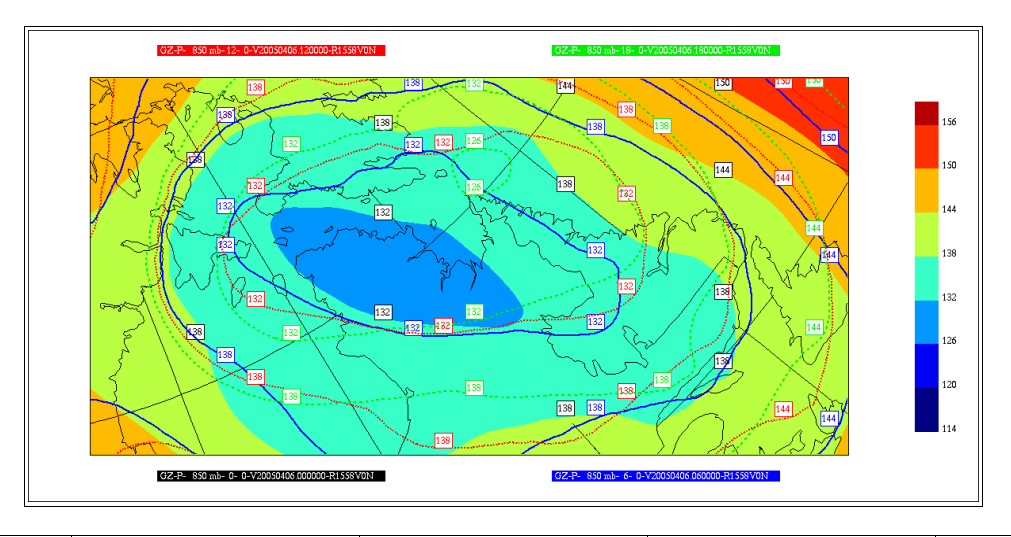

| Refresh Close                    |                    |                             |                                    |                     | Refresh Close     |              |                                  |                    | Refresh Close      |             |                                  | Re                 | fresh Close          | Refresh Clr |                                  |                     |                    |             |
|----------------------------------|--------------------|-----------------------------|------------------------------------|---------------------|-------------------|--------------|----------------------------------|--------------------|--------------------|-------------|----------------------------------|--------------------|----------------------|-------------|----------------------------------|---------------------|--------------------|-------------|
| Background<br>Grid               | Color              | white 🗆                     | Background 🖾<br>Grid               | Color               | black             |              | Background<br>Grid               | Color              | blue               | -           | Background<br>Grid               | Bolor              | red                  | -           | Background -<br>Grid             | Color               | green              | -           |
| Field 1<br>Field 2               | Line<br>Thickness  | 1                           | Field 1<br>Field 2                 | Line<br>Thickness   | 2                 | -            | Field 1<br>Field 2               | Line<br>Thickness  | 2                  | -           | Field 1<br>Field 2               | Line<br>Thickness  | 2                    | -           | Field 1<br>Field 2               | Line<br>Thickness   | 2                  | -           |
| Field 4<br>Field 5               | Style              | Full lines 💷                | Field 4<br>Field 5                 | Style               | Full lines        | -            | Field 4<br>Field 5               | Style              | Full lines         | -           | Field 4<br>Field 5               | Style              |                      | -           | Field 5                          | Style               |                    | -           |
| Field 6<br>Field 7               | Contours           | According to Display menu = | Field 6<br>Field 7                 | Contours            | According to Dis  | splay menu 🗆 | Field 6<br>Field 7               | Contours           | Always             | -           | Field 6<br>Field 7               | Contours           | Always               | -           | Field 6<br>Field 7               | Contours            | Always             | -           |
| Field 8<br>Field 9               | Labels             | According to Display menu = | Field 8<br>Field 9                 | Labels              | According to Dis  | splay menu 💷 | Field 8<br>Field 9               | Labels             | According to Dis   | play menu 🗆 | Field 8<br>Field 9               | Labels             | According to Displ   | lay menu ⊒  | Field 8<br>Field 9               | Labels              | According to Dis   | play menu 🗆 |
| Field 10<br>Field 11<br>Field 12 | Label<br>Size      | Auto 🖃                      | Field 10 -<br>Field 11<br>Field 12 | Label<br>Size       | Auto              | -            | Field 10<br>Field 11<br>Field 12 | Label<br>Size      | Auto               | -           | Field 10<br>Field 11<br>Field 12 | Label<br>Size      | Auto                 | -           | Field 10<br>Field 11<br>Field 12 | Label<br>Size       | Auto               | -           |
| Field 13<br>Field 14             | Central<br>Values  | According to Display menu 🗆 | Field 13<br>Field 14               | Central /<br>Values | eccording to Disp | lay menu 🗆   | Field 13<br>Field 14             | Central<br>Values  | According to Displ | ay menu 💷   | Field 13<br>Field 14             | Central<br>Values  | According to Display | y menu ⊐    | Field 13<br>Field 14             | Central A<br>Values | eccording to Displ | ay menu 💷   |
| Field 15<br>Field 16<br>Field 17 | Central va<br>Size | 1. 20 =                     | Field 15<br>Field 16<br>Field 17   | Central va<br>Size  | 1. 20             | -            | Field 15<br>Field 16<br>Field 17 | Central va<br>Size | 1. 20              | -           | Field 15<br>Field 16<br>Field 17 | Central va<br>Size | 20                   | -           | Field 15<br>Field 16<br>Field 17 | Central vai<br>Size | 1. 20              | -           |
| Field 18                         | 7                  |                             | Field 18                           |                     |                   |              | Field 18                         |                    |                    |             | Field 18                         | 1                  |                      |             | Field 18                         | ,                   |                    |             |